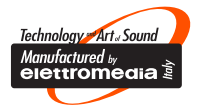

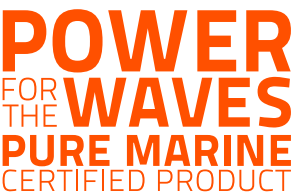

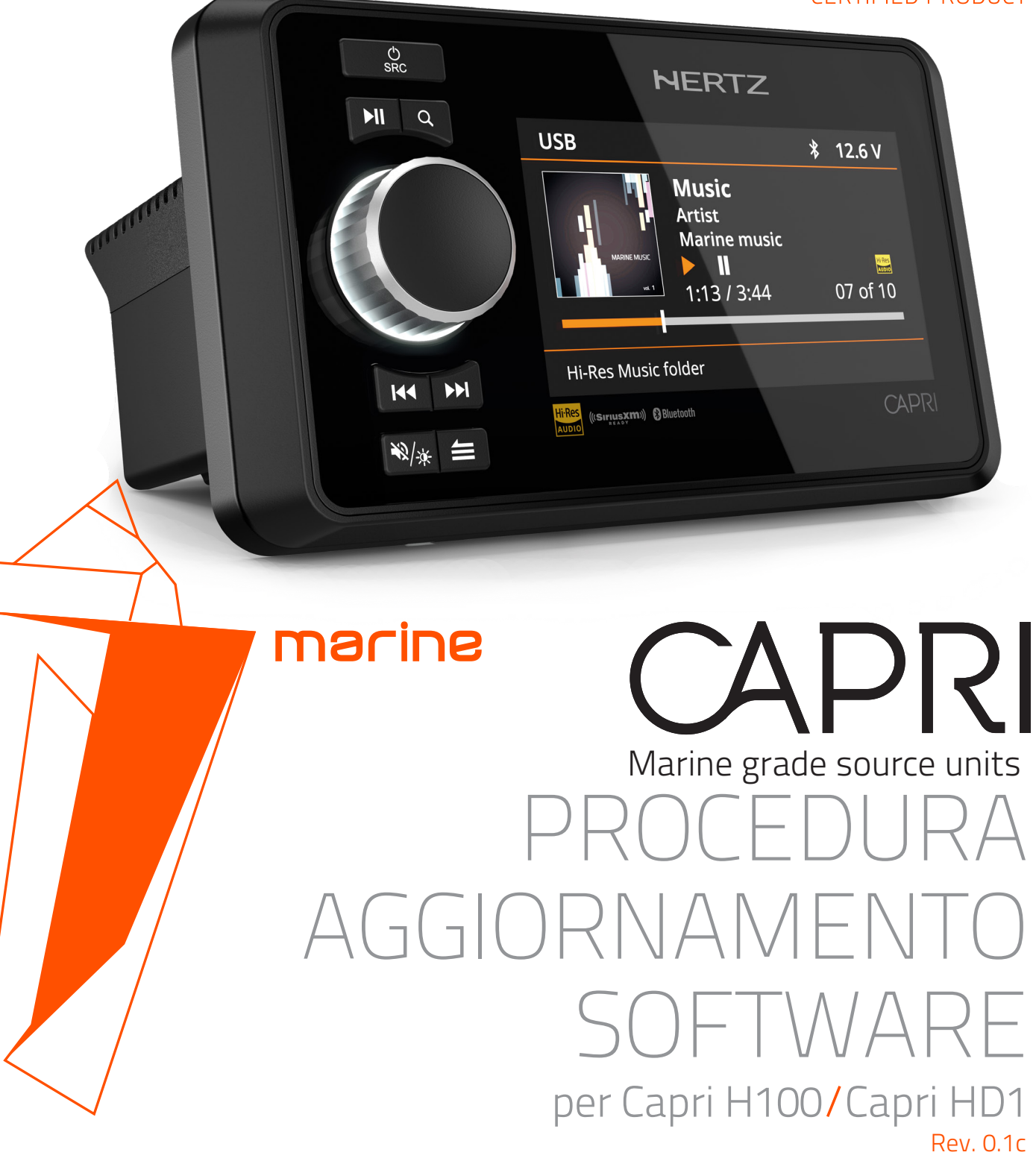

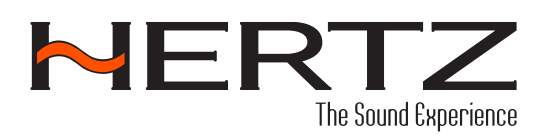

hertz-audio.com

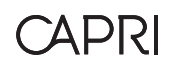

# **PROCEDURA AGGIORNAMENTO SOFTWARE**

**Prodotto:** Sorgenti Hertz Marine Multimedia **Model:** CAPRI H100 - CAPRI HD1 telecomando **Versione SW:** 

| CAPRI H100         | CAPRI HD1          |
|--------------------|--------------------|
| SYS: 2407021002    | RMT: 2311200004    |
| MLT: 2407030002    | MLT: 2406210002    |
| SoC: 2407020091    | SoC: 2407020091    |
| BT: LDAC_V100B043  | BT: LDAC_V100B043  |
| SXM: 2402020001*   | SXM: 2402020001*   |
| DAB: 24062101*     | DAB: 24062101*     |
| Hertz_LE: 24.7.1.1 | Hertz_LE: 24.7.1.1 |
| MDL: CAPRI H100    | MDL: CAPRI HD1     |

\*visibile solo se CAPRI HMB DAB+ / Il ricevitore SXM è collegato.

### Funzionalità migliorate

- Aggiunta la compatibilità con l'APP mobile Hertz Marine Control:
- Per Android versione 8.0 e oltre
- Per iOS versione 12 e oltre

## Istruzioni per l'Installazione

- 1. verificare la versione del software installato prima di eseguire l'aggiornamento.
- Per verificare la versione del software installato seguire la seguente procedura: Tenere premuto il tasto "MENU/BACK" -> poi selezionare "SYSTEM" -> "SYSTEM INFO". Il sistema visualizzerà per alcuni secondi sullo schermo la versione SW installata.

#### Preparazione

È necessaria un'unità USB vuota con una capacità compresa tra 256 MB e 64 GB. Assicurarsi che la chiavetta USB sia formattata su FAT32.

- Scaricare il file di aggiornamento dall'area DOWNLOAD della pagina web del prodotto CAPRI:
  a. Per CAPRI H100: https://hertz-audio.com/product/capri/
- **b.** Per CAPRI HD1: https://hertz-audio.com/product/capri-hd1/
- Decomprimere nel PC/laptop la cartella dei file di aggiornamento e copiare i file decompressi in una chiavetta USB.

## Procedura di installazione per l'aggiornamento USB:

ATTENZIONE: prima di avviare l'aggiornamento USB, prestare attenzione alle seguenti precauzioni

- Verificare che la tensione di alimentazione sia superiore a 12Vdc e accertarsi che rimanga al di sopra di questo livello per tutto il tempo in cui è in corso la procedura.
- Non spegnere il dispositivo durante la procedura di aggiornamento.
- Non rimuovere la chiavetta USB mentre è in corso la procedura di aggiornamento.

## Procedura di aggiornamento per CAPRI H100

- 1. Accendere CAPRI H100.
- 2. Collegare la chiavetta USB.
- 3. Tenere premuto il tasto "MENU/BACK" -> poi selezionare"SYSTEM" -> poi selezionare "CAPRI H100 UPDATE".
- 4. Il sistema chiederà la conferma prima di avviare la procedura di aggiornamento. Confermare "Sì" premendo la manopola.
- 5. Il dispositivo potrebbe riavviarsi alcune volte durante l'aggiornamento del software. Una volta completata la procedura di aggiornamento, il dispositivo si accende alla schermata della sorgente.
- 6. Rimuovere la chiavetta USB.
- 7. Per verificare la versione attuale del SW del sistema consultare le "Istruzioni di installazione" nel paragrafo precedente.

## Procedura di aggiornamento per CAPRI HD1

(è possibile aggiornare fino a 3 CAPRI HD1 collegati contemporaneamente ad una sorgente CAPRI H100)

- Utilizzare la stessa chiavetta USB precedentemente predisposta per il CAPRI H100:
  - **1.** Il telecomando CAPRI HD1 deve essere collegato ad una sorgente CAPRI H100.
  - 2. Accendere CAPRI H100 con i telecomandi CAPRI HD1 collegati.
  - **3.** Collegare la chiavetta USB.
  - 4. Tenere premuto il tasto "MENU/BACK" -> poi selezionare "SYSTEM" -> "CAPRI HD1 UPDATE".
  - 5. L'unità potrebbe riavviarsi alcune volte durante l'aggiornamento del software. Una volta completata la procedura di aggiornamento, l'unità si accende alla schermata della sorgente.
  - 6. Rimuovere la chiavetta USB.
  - 7. Per verificare la versione attuale del SW del sistema consultare le "Istruzioni di installazione" nel paragrafo precedente.

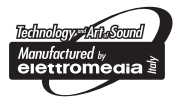

hertz-audio.com

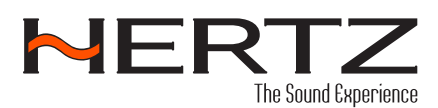

PART OF ELETTROMEDIA 62018 Potenza Picena (MC) Italy T +39 0733 870 870 - F +39 0733 870 880 elettromedia.com